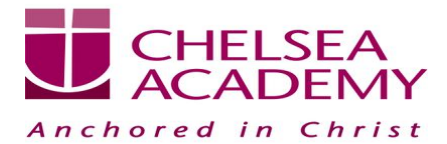

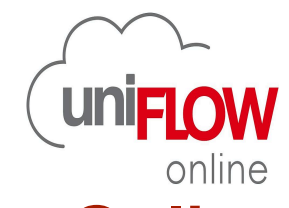

#### Step By Step Guide to Print with Canon Uniflow Online (Windows Devices Only)

1) Search for Uniflow SmartClient App in windows search menu options and click on it

| - All Apps Documents Web Settings Folders Photos |     |                                                                                                    |
|--------------------------------------------------|-----|----------------------------------------------------------------------------------------------------|
| Best match                                       |     |                                                                                                    |
| uniFLOW SmartClient                              |     | e a construction de la construction de la construct |
| Search the web                                   |     | uniFLOW SmartClient                                                                                                    |
| Q uniflow SmartClient - See more search results  | >   | Арр                                                                                                    |
| Q uniflow smartclient <b>app</b>                 | >   | 🕜 Open                                                                                                    |
| Q uniflow smartclient download                   | >   | <ul> <li>Run as administrator</li> <li>Open file location</li> </ul>                                                                                                    |
| Q uniflow smartclient <b>login</b>               | >   | Pin to Start                                                                                                    |
| Q uniflow smartclient <b>emea</b>                | >   | Pin to taskbar                                                                                                    |
| Q uniflow smartclient application                | >   | 逝 Uninstall                                                                                                    |
| Q uniflow smartclient for windows                | >   |                                                                                                    |
| Q uniflow smartclient software                   | >   |                                                                                                    |
| Q uniflow smartclient app installerer            | 1 > |                                                                                                    |

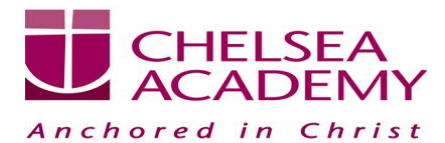

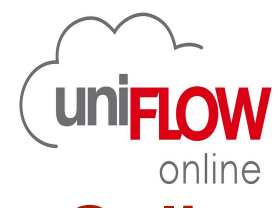

2) Select Continue with Chelsea Academy - Google Directory Services to login into your account.

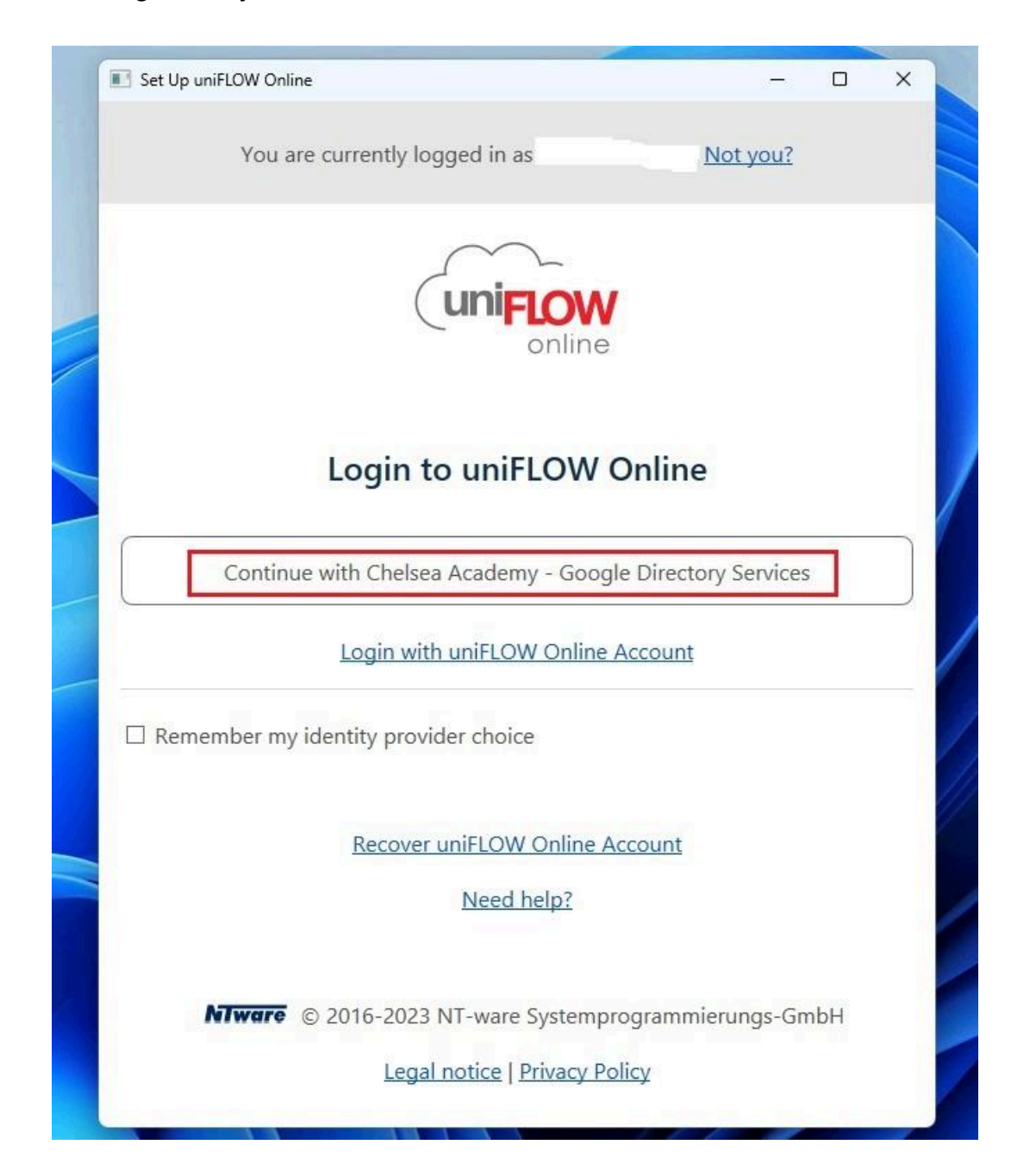

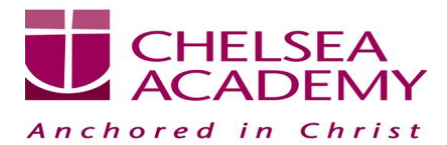

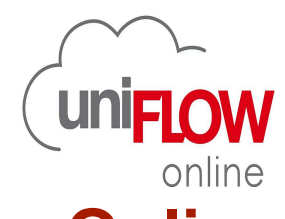

3) A pop up page will open in the browser prompting you to login to your google account. You will need to sign in to your Chelsea Academy Google Account as usual.

|                    |                     | Sign in                                 |                             |     |
|--------------------|---------------------|-----------------------------------------|-----------------------------|-----|
|                    | to continue         | e to Uniflow Or                         | line                        |     |
| Email              | or phone            |                                         |                             | -   |
| Forgot             | email?              |                                         |                             |     |
| To cont            | inue, Google will : | share your name,<br>d profile picture w | email addres<br>ith Uniflow | is, |
| languag<br>Online. |                     |                                         |                             |     |

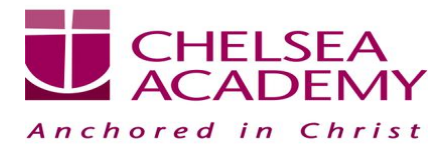

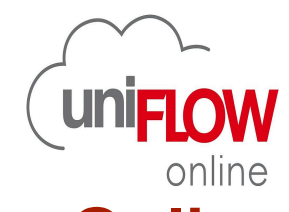

4) Registration Successful window will pop up.

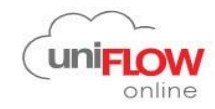

| All done!                                    |  |
|----------------------------------------------|--|
| Registration to your account was successful. |  |
| You can close this window now.               |  |
| Need help?                                   |  |

5) Setup Completed Page will appear. Click on start.

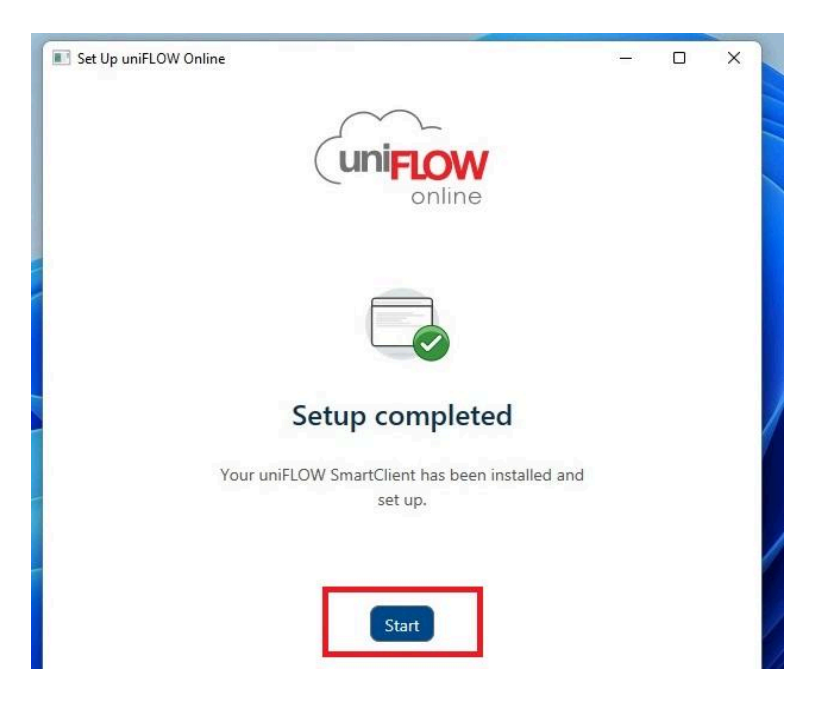

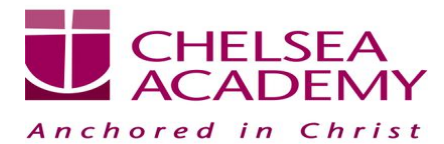

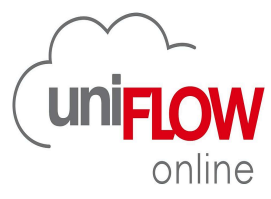

6) To Print Simply select CA Uniflow Online from the browser. If This doesn't appear then select See More... option and select uniFLOW Online from list of destinations and print.

| Print       | 1 she                                                             | et of paper         |
|-------------|-------------------------------------------------------------------|---------------------|
| Destination | Colour_Uniflow_Se                                                 | ecure_ •            |
| Pages       | Colour_Uniflow_Se<br>CA Uniflow online<br>Save as PDF<br>See more | ecure_Input on ca-u |
| Copies      | 1                                                                 |                     |
| Layout      | Portrait                                                          | •                   |
| Colour      | Colour                                                            | •                   |
|             |                                                                   |                     |

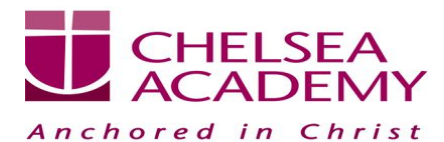

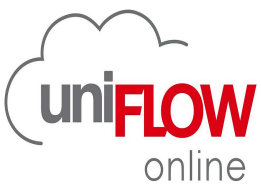

| Q | Search destinations                                  |  |
|---|------------------------------------------------------|--|
|   | Save as PDF                                          |  |
| ē | CA Uniflow online                                    |  |
| ē | Send To OneNote 16                                   |  |
| ē | Microsoft Print to PDF                               |  |
| ē | Fax                                                  |  |
| ē | Colour_Uniflow_Secure_Input on ca-uniflow            |  |
| ē | CA-LG22-ITOfficeDP on ca-uniflow                     |  |
| ÷ | Magicard 300 (V2) on ITDISPLAY.Chelsea-Academy.local |  |

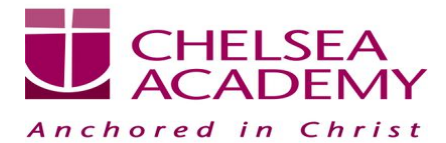

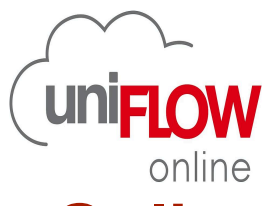

#### Step By Step Guide to Print with Canon Uniflow Online (ChromeOs Devices Only)

- 1) Click on the extensions icon (Top Right Corner of Chrome).
- Navigate and click on UniFLOW Online ->Paste the link
- . ca-uniflow.uk.uniflowonline.com in the box and sign in.

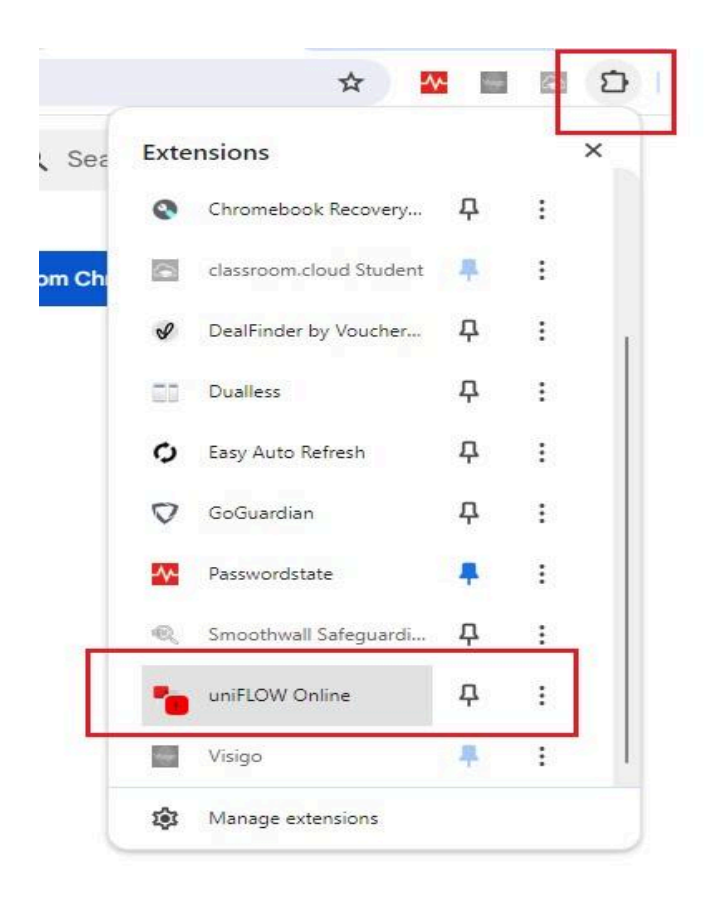

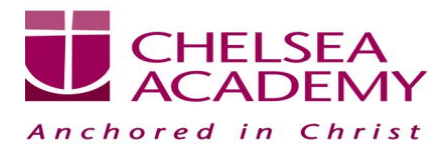

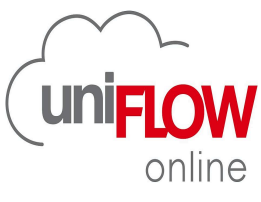

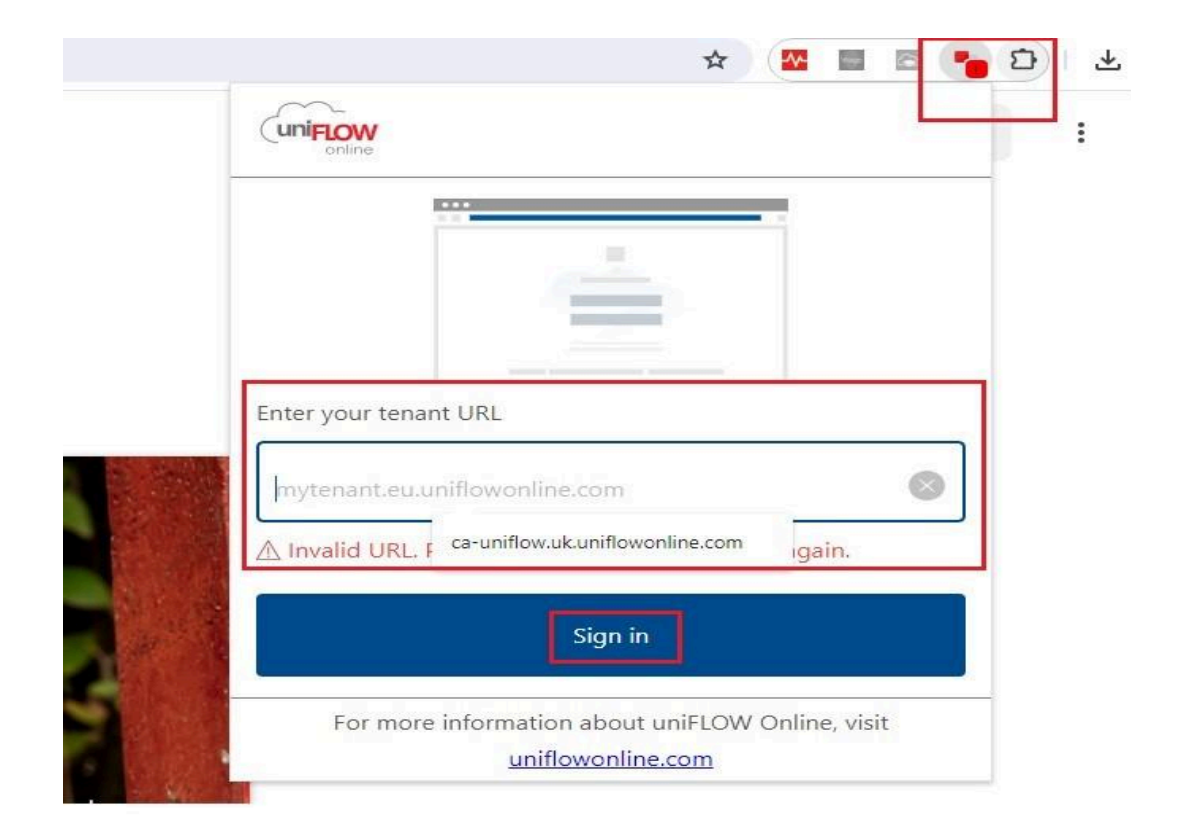

2) Click on Chelsea Academy Google Directory Services.

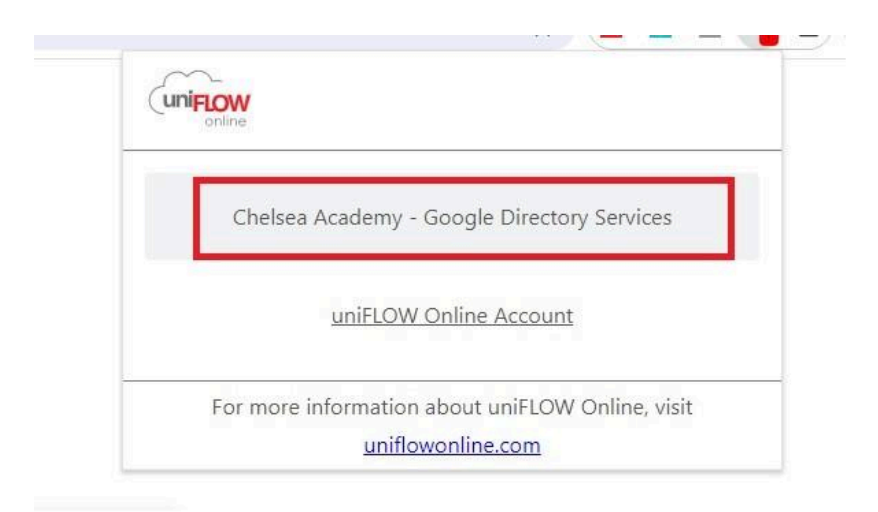

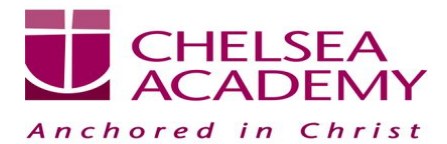

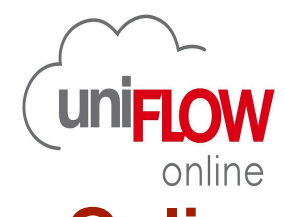

3) A pop up page will open in the browser prompting you to login to your google account. You will need to sign in to your Chelsea Academy Google Account as usual.

|               | Sign in                                                                                                    |
|---------------|----------------------------------------------------------------------------------------------------|
|               | to continue to Uniflow Online                                                                                    |
| ſ Em          | nail or phone                                                                                                    |
|               |                                                                                                    |
| Forg          | ot email?                                                                                                    |
| To co<br>lang | ontinue, Google will share your name, email address,<br>uage preference, and profile picture with Uniflow<br>ne. |
| 0 mm          |                                                                                                    |

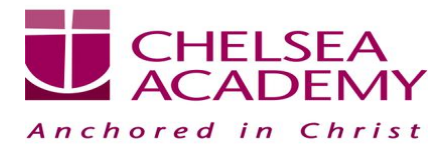

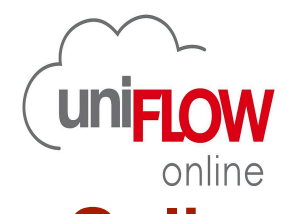

4) Registration Successful window will pop up.

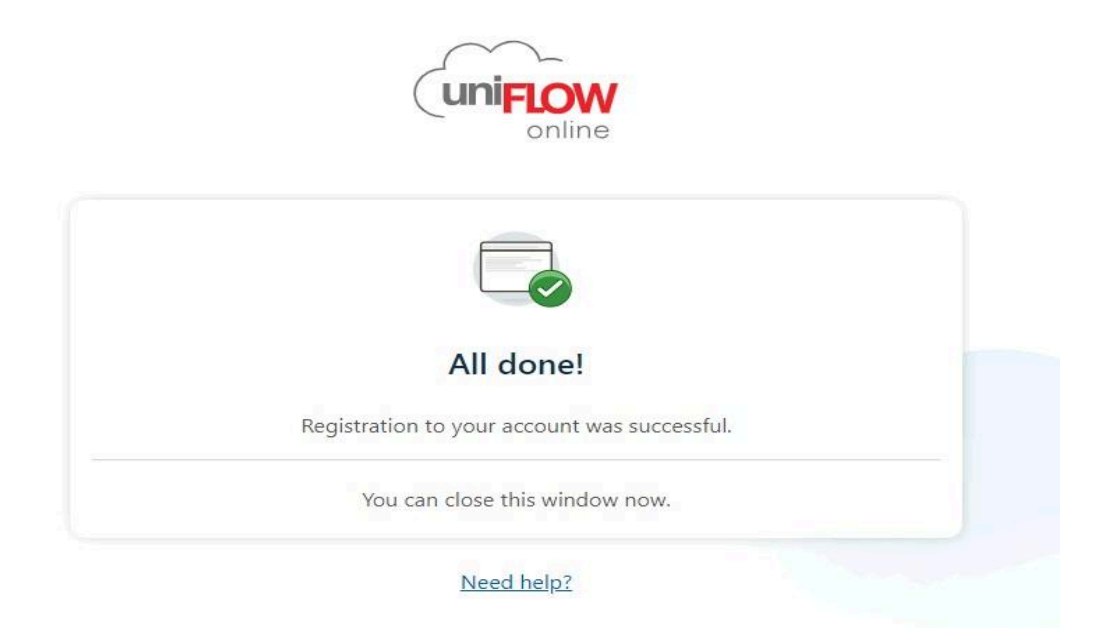

5) To Print Simply select CA Uniflow Online from the browser. If This doesn't appear then select See More... option and select uniFLOW Online from list of destinations and print.

|             | 1 she                                                            | eet of paper         |
|-------------|------------------------------------------------------------------|----------------------|
| Destination | Colour_Uniflow_S                                                 | ecure_ T             |
| Pages       | Colour_Uniflow_S<br>CA Uniflow online<br>Save as PDF<br>See more | ecure_Input on ca-ur |
| Copies      | 1                                                                |                      |
| Layout      | Portrait                                                         | •                    |
| Colour      | Colour                                                           | •                    |

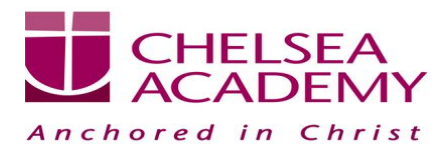

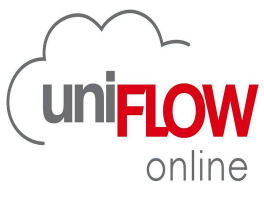

| Q | Search destinations                                  |  |
|---|------------------------------------------------------|--|
|   | Save as PDF                                          |  |
| ē | CA Uniflow online                                    |  |
| ē | Send To OneNote 16                                   |  |
| ē | Microsoft Print to PDF                               |  |
| ē | Fax                                                  |  |
| ē | Colour_Uniflow_Secure_Input on ca-uniflow            |  |
| ē | CA-LG22-ITOfficeDP on ca-uniflow                     |  |
| ÷ | Magicard 300 (V2) on ITDISPLAY.Chelsea-Academy.local |  |

# NOTE:- Please contact IT Support at <u>Service.desk@chelsea-academy.org</u> for any queries.